LBI-38896B

### **Configuration Manual**

## EDACS<sup>®</sup> Site Downlink & CEC/IMC Uplink GETC

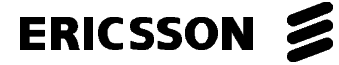

#### **REVISION HISTORY**

| REVISION | DATE   | REASON FOR CHANGE                                                                                         |
|----------|--------|----------------------------------------------------------------------------------------------------|
| В        | Oct-95 | Updated to include Release 5 Link GETC software, 344A4895G5 and Link Turbo software 350A1121G5.           |
| А        | Feb-95 | Updated to include Release 4 Link GETC software, 344A4895G4 and introduce Link Turbo software 350A1121G4. |
|          | Feb-94 | Original                                                                                                  |

#### **NOTICE!**

This manual covers Ericsson and General Electric products manufactured and sold by Ericsson Inc.

#### **NOTICE!**

Repairs to this equipment should be made only by an authorized service technician or facility designated by the supplier. Any repairs, alterations or substitution of recommended parts made by the user to this equipment not approved by the manufacturer could void the user's authority to operate the equipment in addition to the manufacturer's warranty.

#### **NOTICE!**

The software contained in this device is copyrighted by **Ericsson Inc**. Unpublished rights are reserved under the copyright laws of the United States.

This manual is published by **Ericsson Inc.**, without any warranty. Improvements and changes to this manual necessitated by typographical errors, inaccuracies of current information, or improvements to programs and/or equipment, may be made by **Ericsson Inc.**, at any time and without notice. Such changes will be incorporated into new editions of this manual. No part of this manual may be reproduced or transmitted in any form or by any means, electronic or mechanical, including photocopying and recording, for any purpose, without the express written permission of **Ericsson Inc**.

EDACS and MASTR are registered trademarks, and GETC, Failsoft, Aegis, Guardog, and ProSound are trademarks of **Ericsson Inc**.

Copyright© February 1994, Ericsson, Inc.

#### TABLE OF CONTENTS

| Section/Paragraph Pag                                    | <u>ge</u> |
|----------------------------------------------------------|-----------|
| REVISION HISTORY                                         | 2         |
| TABLE OF CONTENTS                                        | 3         |
| LIST OF FIGURES                                          | 4         |
| LIST OF TABLES                                           | 4         |
| INTRODUCTION                                             | 5         |
| DESCRIPTION                                              | 5         |
| FAULT TOLERANCE                                          | 5         |
| SOFTWARE FEATURES                                        | 5         |
| 344A4895G5 SOFTWARE                                      | 5         |
| SCAT Data                                                | 5         |
| ProSound                                                 | 6         |
| SOFTWARE REQUIREMENTS                                    | 6         |
| EDACS COMPONENT SOFTWARE COMPATIBILITY                   | 6         |
| DELATED DURI ICATIONS                                    | 7         |
| KELATED FUBLICATIONS                                     | /         |
| OPERATION                                                | 8         |
| CHANNEL ASSIGNMENTS                                      | 8         |
| SWITCH CHANNEL STATUS MESSAGE                            | 10        |
|                                                          | 10        |
|                                                          | 10        |
| ΡΗΟΝΈ ΡΟΡΤ ΝΑΤΑ ΕΩΡΜΑΤ                                   | 11        |
| SFRIAL PORT DATA FORMAT                                  | 11        |
|                                                          | 11        |
| CONFIGURATION                                            | 11        |
| HARDWARE INSTALLATION                                    | 12        |
| GETC Logic Board Installation                            | 12        |
| Turbo Board Installation                                 | 12        |
| Kockwell Modem Installation                              | 12        |
|                                                          | 13        |
| Installing into a System with One or More Downlinks      | 13        |
| I INK TURBO SOFTWARE INSTALLATION                        | 16        |
| Equipment Required                                       | 16        |
| PC Programmer Setup                                      | 16        |
| DOWNLINK PERSONALITY PROGRAMMING                         | 17        |
| Programming a Personality Using TQ-3357 V3 (or earlier)  | 18        |
| Programming a Personality Using TQ-3357 V4.03 (or later) | 18        |
| OPERATIONAL CHECKOUT                                     | 19        |
| DIP Switch Settings                                      | 19        |
| Procedure                                                | 20        |
| TROUBLESHOOTING                                          | 20        |
| DOWNLINK ACTIVITY LOGGER                                 | 20        |
| IN CASE OF DIFFICULTY                                    | 20        |

#### TABLE OF CONTENTS

#### Section/Paragraph

| INTERCONNECT DIAGRAMS    |    |
|--------------------------|----|
| PARTS LIST               | 24 |
| GETC CABLE 19C336863G1   |    |
| GETC HARNESS 19B234809G3 | 24 |
| CABLES AND HARNESSES     |    |

#### LIST OF FIGURES

# FigureTitlePageFigure 1 - Downlink and the CEC/IMC's Uplink for a Single Site Trunked System9Figure 2 - Uplink to Downlink Communication11Figure 3 - GETC Phone Line Level Adjustments13Figure 4 - Station GETC (19D904266) Jumper and Test Point Locations15Figure 5 - System Hook-Up Using J10017Figure 6 - Programming DIP Switch Settings18Figure 7 - System Hook-Up Using J10419Figure 8 - Operational DIP Switch Settings For DL Set To Channel 2719Figure 9 - Communication Port Summary20

#### LIST OF TABLES

#### <u>Table</u>

Title

#### Page

Page

| Table 1 - Software Combinations                     | 6  |
|-----------------------------------------------------|----|
| Table 2 - EDACS Component Software Compatibility    | 7  |
| Table 3 - Indicators in Programming Mode Using J100 | 18 |
| Table 4 - Indicators in Programming Mode Using J104 | 18 |
| Table 5 - DIP Switch Channel Settings               | 19 |
| Table 6 - Downlink and Uplink LED Indicators        | 20 |

#### **INTRODUCTION**

This manual provides instructions for configuring the Ericsson **GE** Trunking Card Shelf (GETC<sup>TM</sup>), part number 19D901868G3, for use as a Site Downlink or CEC/IMC Uplink GETC. It is applicable to GETC hardware platforms installed in wideband or narrow band Enhanced Digital Access Communication Systems (EDACS<sup>®</sup>).

The Downlink and Uplink GETCs work together to provide a digital communication path between an EDACS site(s) and the Console Electronics Controller (CEC) or the Integrated Multisite and Console Controller (IMC). Also included in this manual is a description of Downlink and Uplink GETC operation and interaction.

The Downlink GETC uses a standard GETC1e (Lightning GETC with Turbo Board) and modem with a special interface cable and harness. The Uplink GETC is similar except it does not have a Turbo Board. The following is a list of installed subassemblies:

- Logic Board 19D904266G1.
- GETC Expansion Module, GETC1e (Turbo Board) 19D903536P1. (Downlink only.)
- Regulator Board 19C366861G2.
- Rockwell Modem 19A705178P1.
- Software:

GETC - 344A4895G5 Ver. 5.01 (EPROM media)

Turbo - 350A1121G5 Ver. 5.01 (diskette media)

This manual includes the GETC configuration information applicable to the latest Link software release. However, the information pertaining to GETC configurations with earlier software releases is also provided.

#### **DESCRIPTION**

The Downlink and Uplink GETC are unique applications of a GETC shelf which basically function as modems providing a serial control link between the EDACS sites and the CEC/IMC. The link operates at 9600 baud full duplex over four wire standard data grade (type 3002) phone lines. The serial data link carries information representing, but not limited to, radio identification, polling messages, keying messages, and channel assignments.

The Site Controller uses a multitasking computer running **Ericsson Inc**. application software. It provides moment to moment trunking features such as channel assignments, call validation, unit enable/disable, dynamic regrouping, and queuing management. The Site's Downlink GETC exchanges a variety of system messages with the CEC/IMC's Uplink GETC. The CEC/IMC is a multi-point switch with a distributed computer architecture. It is the hub for multi-site activity, and as such, requires intimate communication via the GETC links with all connected sites.

#### FAULT TOLERANCE

Both the Downlink and Uplink GETCs are part of a fault tolerant design philosophy that permits a system to continue operating even if there is a major component failure. Figure 1 shows two fault tolerant elements. The Downlinks and Uplinks form a redundant data path between the System and theCEC/IMC. Additionally, the Downlink supports both a Main Serial Link (MSL) and a Failsoft Backup Serial Link (BSL).

The Failsoft mode allows the system to continue trunked operation, with a reduced feature set, in the case of a Site Controller failure. The Downlink and Uplink are powerful enough to continue normal operations without the Site Controller.

#### SOFTWARE FEATURES

The GETC software product is continuously being improved and upgraded to include new features. This section provides a brief description of the new features introduced by this software release. Information regarding the GETC's hardware or software configuration is also provided.

For a complete description of the new or enhanced features and their use, refer to Software Release Notes (SRN) for the specific software release. In example, for 344A4895G4 software refer to SRN1061-<u>4</u>, For 344A4895G5 software refer to SRN1061-<u>5</u>, etc.

#### 344A4895G5 SOFTWARE

The Link GETC release 5 software adds the following features to Link GETC operation:

- SCAT Data (Refer to LBI-38987)
- Pro-Sound<sup>™</sup>

#### SCAT Data

Release 5 Link software adds SCAT functionality to the Link GETC. This includes the SCAT RF and Landline

Data functions. The former SCAT Downlink GETC software 344A3835G2 is replaced with 344A4895G5 and its former Turbo software 344A4414G4 is replaced by Link Turbo software 350A1121G5.

#### – **NOTE** –

In conjunction with this software release, the SCAT GETC must use Station GETC software, 349A9607G5 with Turbo Board software 344A4414G5. Refer to LBI-38987 for details.

#### **Configuration Considerations:**

- Radio users must have SCAT options enabled.
- When selecting Landline data, a Rockwell modem must be installed and EDG must be set up (refer to EDG documentation).
- Configuration requires using PC Programmer V4.03 and Field Macro "gtc\_9505.mac" to access applicable parameters.

Refer to LBI-38987 for complete details on configuring SCAT systems.

#### **ProSound**

The GETC Group 5 Release is required when using the EDACS ProSound Feature. ProSound provides better endto-end audio quality by providing radios with a list of alternative sites and their corresponding control channels through the use of **'adjacency information**''. The Link GETC relays ProSound messages from the IMC to the Site Controller through the MSL in the Site Controller or the BSL when in Failsoft mode.

#### **Configuration Considerations**

The Link GETCs do not require any hardware changes or special software configuration to support Pro-Sound. The feature is activated from the MOM PC, which is connected to the IMC.

#### SOFTWARE REQUIREMENTS

The Downlink and Uplink GETCs both use the same link software. The Downlink, because of its requirement for a GETC1e platform, also requires Turbo software. Table 1 lists the recommended software combinations that involve the Downlink and the Downlink's corresponding Station GETCs.

#### NOTE ·

Refer to the Link Software Release Notes SRN1061 for Link software releases 344A4895G1 (or later).

#### **Table 1 - Software Combinations**

| Downlink and Uplink<br>Recommended Software Combinations                                |                                                       |  |  |  |  |  |  |
|-----------------------------------------------------------------------------------------|-------------------------------------------------------|--|--|--|--|--|--|
| Wideband Applications                                                                   |                                                       |  |  |  |  |  |  |
| *Downlink GETC, Use Software 344A4895G5.                                                | *Turbo Board is Required,<br>Use Software 350A1121G5. |  |  |  |  |  |  |
| Downlink GETC, Use Software 344A4895G4.                                                 | Turbo Board is Required,<br>Use Software 350A1121G4.  |  |  |  |  |  |  |
| Downlink GETC, Use Software 344A4895G1.                                                 | Turbo Board is Required,<br>Use Software 344A4414G3.  |  |  |  |  |  |  |
| Downlink GETC, Use Software 19A149256G18 or Later.                                      | Turbo Board is Optional,<br>Use Software 344A4414G1.  |  |  |  |  |  |  |
| Uplink GETC, Use the same<br>software specified for the<br>corresponding Downlink GETC. | Turbo Board is Unused.                                |  |  |  |  |  |  |
| Narrow Band Applications                                                                |                                                       |  |  |  |  |  |  |
| *Downlink GETC, Use Software 344A4895G5.                                                | *Turbo Board is Required,<br>Use Software 350A1121G5. |  |  |  |  |  |  |
| Downlink GETC, Use Software 344A4895G4.                                                 | Turbo Board is Required,<br>Use Software 350A1121G4.  |  |  |  |  |  |  |
| Downlink GETC, Use Software 344A4895G1.                                                 | Turbo Board is Required,<br>Use Software 344A4414G3.  |  |  |  |  |  |  |
| Downlink GETC, Use Software 19A705595G8 or Later.                                       | Turbo Board is Optional,<br>Use Software 344A4414G1.  |  |  |  |  |  |  |
| Uplink GETC, Use the same<br>software specified for the<br>corresponding Downlink GETC. | Turbo Board is Unused.                                |  |  |  |  |  |  |
| SCAT Applications                                                                       |                                                       |  |  |  |  |  |  |
| *SCAT Downlink GETC, Use Software 344A4895G5.                                           | *Turbo Board is Required,<br>Use Software 350A1121G5. |  |  |  |  |  |  |
| * SCAT GETC, Use Software 349A9607G5.                                                   | *Turbo Board is Required,<br>Use Software 344A4414G5. |  |  |  |  |  |  |
| * = Recommended Configuration                                                           |                                                       |  |  |  |  |  |  |

#### EDACS COMPONENT SOFTWARE COMPATIBILITY

The data presented in Table 2 represents the minimum EDACS component software versions required to support the features indicated.

LBI-38985

LBI-38987

- GETC Trunking Card Maintenance

- EDACS Site Controller Maintenance

- EDACS SCAT GETC Configuration

Manual.

Manual.

Manual

#### **RELATED PUBLICATIONS**

It may be necessary to consult one or more of the following documents during the installation process. These manuals will also provide additional guidance if you encounter technical difficulties during the configuration process.

| LBI-33031 | <ul> <li>Rockwell Modem Model R96FT<br/>(19A705178) Maintenance Manual.</li> </ul> | LBI-38988 | - EDACS Station GETC Configuration Manual.                                                                             |
|-----------|------------------------------------------------------------------------------------|-----------|----------------------------------------------------------------------------------------------------|
| LBI-38430 | - MASTR IIe Control Shelf Maintenance Manual.                                      | SRN-1010  | - Software Release Notes for GETC Turbo<br>Board Software, 344A4414G1 only.                                            |
| LBI-38636 | - MASTR III Base Station Installation<br>Manual.                                   | SRN-1061  | - Software Release Notes for Link Software,<br>344A4895G1 (or later) and Link Turbo<br>Software 350A1121G4 (or later). |
| LBI-38662 | - EDACS CEC/IMC Maintenance Manual.                                                | SRN-1062  | - Software Release Notes for Turbo Board with GETC 1e Software, 344A4414G2 (or                                         |
| LBI-38812 | - EDACS Interface Panel Maintenance                                                |           | later).                                                                                                    |
|           | Manual.                                                                            | TQ-3357   | - GETC Shelf Programming Manual                                                                                        |
| LBI-38822 | - Turbo Board (GETC 1e) Maintenance Manual.                                        |           |                                                                                                    |

| EDACS COMPONENT                          | Required for<br>SCAT Data                                | Required for<br>Enhanced<br>Multisite Login          | Required for<br>ProSound                                 | Required for<br>Voted Digital<br>Interconnect            |
|------------------------------------------|----------------------------------------------------------|------------------------------------------------------|----------------------------------------------------------|----------------------------------------------------------|
| C3 MAESTRO                               | N/A                                                      | 344A3922G4                                           | 344A3922G4                                               | 344A3922G4                                               |
| IMC U58<br>U59<br>U3<br>MOM              | 344A3567G11<br>344A3568G11<br>344A3565G11<br>344A3630G11 | 344A3567G8<br>344A3568G8<br>344A3565G7<br>344A3630G4 | 344A3567G11<br>344A3568G11<br>344A3565G11<br>344A3630G11 | 344A3567G11<br>344A3568G11<br>344A3565G11<br>344A3630G11 |
| Site Controller                          | N/A                                                      | 344A3265G3                                           | 344A3265G6                                               | 344A3265G6                                               |
| VAX System Manager<br>PDP System Manager | 344A4583G2<br>19A149495G8                                | 344A4583G2<br>19A149495G8                            | 344A4583G2<br>19A149495G8                                | 344A4583G2<br>19A149495G8                                |
| Station GETC<br>Station Turbo            | 349A9607G5<br>344A4414G5                                 | N/A                                                  | 349A9607G5<br>344A4414G5                                 | 349A9607G5<br>344A4414G5                                 |
| PC Programmer TQ-3357                    | Ver 4.03                                                 | Ver 4.03<br>(gtc_9505.mac)                           | Ver 4.03                                                 | Ver 4.03                                                 |
| Voter / Simulcast                        | N/A                                                      | 19A149567G12                                         | 19A149567G12                                             | 19A149567G13                                             |
| Jessica PI                               | N/A                                                      | N/A                                                  | N/A                                                      | 349A9982G3                                               |
| EDG Application<br>147 ROMs<br>VC24 ROMs | 350A1069G1<br>350A1101G1<br>350A1072G1                   | N/A                                                  | N/A                                                      | N/A                                                      |

#### Table 2 - EDACS Component Software Compatibility

#### **OPERATION**

The Downlink and Uplink work together to provide a serial communication path between the CEC/IMC and the Site Controller. The two Link GETCs communicate synchronously at 9600 baud using the Rockwell Modem and 600 ohm data-grade (type 3002) phone lines or equivalent. The transferred data represents channel assignments, ID information, polling messages, and keying messages. The GETC stores the messages in a FIFO queue and processes them for transmission.

Figure 1 shows a full featured trunked system using the Downlink's J100 Main Serial Link (MSL). During the Failsoft trunking mode, the Backup Serial Link (BSL) connects the Downlink's J102 to the Site's Repeater GETCs. The GETCs communicate asychronously on the MSL and BSL at 19.2K baud. Message bytes are made up of 8 data bits, 1 stop bit, and no parity bit.

The Uplink extends the serial path to the CEC/IMC through the MASTR II/III Interface Module or MIM. The MIM serial connection to J100 of the Uplink is also an asynchronous 19.2K baud data stream. Message bytes are made up of 8 data bits, 1 stop bit, and no parity bit. The MIM is a microprocessor based Controller Board which controls up to five Audio Boards for a 20 channel system. An optional configuration includes a Standby Downlink matched with a corresponding Standby Uplink and Controller Board for redundant operation.

The Downlink and Uplink use an **Ericsson Inc**. proprietary protocol to form message based digital data in support of various trunking functions. The digital data messages represent channel requests from the CEC/IMC, channel assignments from the Site Controller, patch and Simulselect information, Failsoft indications, and user radio login during roaming.

#### CHANNEL ASSIGNMENTS

When an EDACS mobile or portable radio is turned on, its receiver scans the channels of the system looking for the Control Channel which is sending a message every 30 milliseconds. The radio decodes and synchronizes itself to with this periodic control message. When the radio is synchronized with the Control Channel, it is ready to place or receive trunked calls.

When a Site Controller is present, the key steps within an EDACS network during an unconfirmed channel assignment process are:

• The user presses a mobile or portable's Push to Talk (PTT) switch. The radio transmits a channel request message on the Control Channel .

- The Control Channel GETC receives the channel request from the calling radio, translates it into Controller protocol, and sends a call/channel request message to the Site Controller
- The Site Controller receives the channel request from the Control Channel GETC and validates the Unit ID and Group ID.
- If the call request is permitted, the Site Controller checks to see if a Working Channel is available.
- If a Working Channel is available, the Site Controller sends a message through the Downlink to the CEC/IMC's Uplink and the CEC/IMC. The Site Controller also sends a message to the originating mobile or portable radio via the Control Channel and to the Working Channel GETC. This message contains information concerning the Working Channel assignment.
- If the Talk Group is associated with multiple systems, the CEC/IMC sends a message through the CEC/IMC's Uplinks to the Downlink of all other affected systems.
- The other systems use their Site Controller to verify the Unit ID and Group ID and send a channel assignment message through their Downlinks back to the CEC/IMC.
- The CEC/IMC routes audio from the originating system to the other valid systems via the corresponding audio path for each system's Working Channel.
- The CEC/IMC also routes audio to the corresponding consoles that are programmed to receive that Talk Group.
- The radio's user releases the PTT switch that results in the radio transmitting a drop message over the assigned Working Channel.
- The Site Controller sends a drop message to the CEC/IMC.
- If multiple sites are involved, the CEC/IMC sends a drop message to the secondary systems on the MultiSite Network and to any corresponding consoles programmed to process the affected Talk Group.

**OPERATION** 

LBI-38896

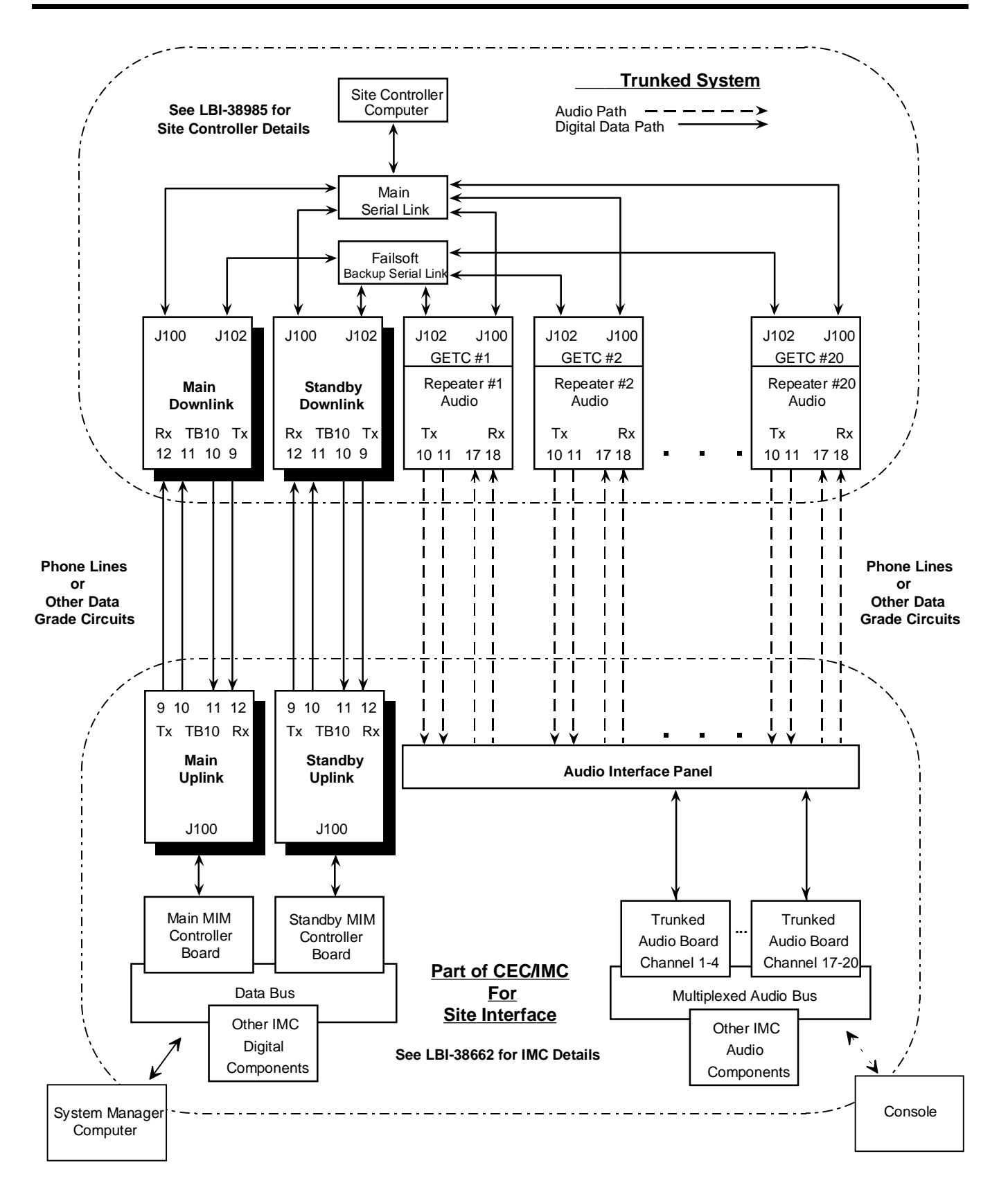

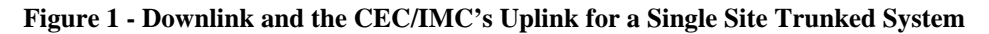

In general, the same process applies for Clear Voice calls, Digital Group calls, I-calls, centralized telephone interconnect calls, and Data calls.

#### - NOTE -

The CEC/IMC routes status and message information through the Uplink and Downlink to the Site Controller and Control Channel GETC. The connections from each Working Channel GETC to the CEC/IMC provide an audio path rather than a status and message link.

#### SWITCH CHANNEL STATUS MESSAGE

The Site Controller continuously sends messages to the CEC/IMC verifying the data link's integrity. These messages contain the Site's ID and are sent to the CEC/IMC, via the Main and Backup Downlink GETCs, every two seconds.

If, after waiting for about five seconds, the CEC/IMC fails to receive the Site ID message from the Site Controller via the Main Uplink and Downlink path, the CEC/IMC will follow programmed instructions and look for the Site Controller messages via the Standby Uplink and Downlink path.

If the Site Controller fails or if the system is configured without a Site Controller, it will operate in the Trunked Failsoft mode. In the Failsoft mode, the Control Channel GETC generates the channel assignments and communicates through the Backup Serial Link (BSL) and the Downlink to the CEC/IMC. The Downlink GETC generates the Site ID message and sends the message through the Uplink to the CEC/IMC.

Please refer to the Interconnection Diagrams section of this manual for detailed information on the connections within the Downlink and Uplink GETC Shelf.

#### **ROCKWELL MODEM**

Each GETC controls its corresponding modem and provides a high speed synchronous serial interface between the CEC/IMC and a trunked system. The Link GETCs use the Rockwell Modem to send and receive serial digital data representing system messages. Data transfer rates are 9600 bits per second (bps) using data grade four-wire telephone lines.

Along with transformer isolation, the modem provides automatic adaptive signal equalization and conditioning. This signal conditioning allows normal operation using input signal levels from -40 dBm to 0 dBm under ideal conditions. Even though the Rockwell Modem has a 40 dBm dynamic range, it requires a 26 dBm Signal to Noise (S/N) ratio. The typical noise floor is approximately -36 to -40 dBm, therefore, the modem's practical dynamic range is approximately 0 to -36 dBm.

The Rockwell Modem demodulates the input signal and then transfers the resulting data to the GETC. The physical connections for the interface are at J3C-22, J11-1, J11-2, and U19-19.

In general, the Rockwell Modem performs digital to tone signal conversion, synchronous timing, training functions, and synchronous clock recovery on received data. The GETC's UART U19 and Rockwell Modem are collectively referred to as the "Phone Modem".

The modem senses a received signal by initiating a training state upon detecting an increase in the input signal level. The modem begins processing data at the end of the training state if the input signal is still above the nominal -40 dBm receiving threshold value. Otherwise, the modem returns to an idle mode if its below the threshold value.

GETC control signals determine the duration of the modem's training state at the time of power up. Resetting the GETC or cycling the GETC Shelf's operating power initializes the Rockwell modem for proper operation. Proper modem initialization and operation is indicated by the GETC illuminating LED indicator L2 on either the Downlink or Uplink front panel.

#### **TURBO BOARD**

The Turbo Board provides the Downlink GETC with additional memory and processing capability through two 8051 based processors and support circuitry. The Turbo Board also stores the Site Personality when running Link software and provides real-time debug capability.

Communication with the main GETC processor is through special memory locations in the 8K dual port RAM. In addition, each turbo processor has an RS232 serial port used for downloading both Turbo operational software and system personality to the Downlink GETC.

The Turbo Board uses mostly surface mounted components and mounts on stand-offs above the GETC. Electrical connections are made through a 28 conductor ribbon cable on the Turbo Board to the XU3 socket on the GETC. A small mechanical shield above the Turbo Board protects against inadvertent damage when sliding the GETC drawer in and out of the cabinet.

#### CONFIGURATION

#### **DOWNLINK AND UPLINK**

The Downlink and Uplink GETCs are essentially modems connecting the CEC/IMC and Site Controller EDACS system components. Each Link GETC has two full duplex ports, a serial port operating asynchronously at 19.2K baud and a phone port operating synchronously at 9600 baud. The serial port of the Downlink is connected to either the Site Controller (through the MSL) when in the fully trunked mode or all the remaining site GETCs collectively bussed together (through the BSL) when in the trunked failsoft mode. The serial port of the Uplink is connected to the CEC/IMC (MIM Controller Board). In general, the system operates as shown in Figure 2.

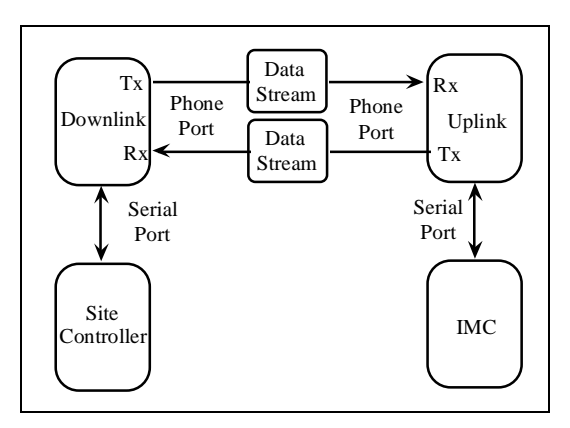

Figure 2 - Uplink to Downlink Communication

Communication among the various system elements is in the form of message packets. The GETC processes and transmits messages between the serial and phone ports. Since these two protocols are different, the Downlink and Uplink GETCs convert from one format to the other. The data formats are discussed in the next section. In addition, the Link GETCs perform data error detection, general control of timer and IO functions (DIP switch, LED's, UART's, etc.), receive and transmit buffer management, message scheduling, and Turbo interfacing.

#### PHONE PORT DATA FORMAT

Data is exchanged between the Downlink and Uplink synchronously at 9600 baud through the phone port. Data is difficult to analyze at this point since it is in tone form. However, data in digital form is accessible at test points within the GETC shelf. The phone port transmits a continuous bit stream within which is embedded the various system messages. The start of each message is identified with a "5712" sync byte which provides word synchronization.

Protocol Analyzer Setup: hex 8, sync, 9600 norm, MSB

#### Format:

| AA | AA | . AA | 57 | 12 | HH | B1 | B2 | Bn | CS | AA | AA . | AA |  |
|----|----|------|----|----|----|----|----|----|----|----|------|----|--|
|    |    |      |    |    |    |    |    |    |    |    |      |    |  |

| AA        | = idle bytes    |                        |
|-----------|-----------------|------------------------|
| 5712      | 2= sync byte    |                        |
| HH        | = header byte   |                        |
| Bn=       | 1 to 12 message | bytes                  |
| CS=       | inverted XOR c  | heck sum               |
| Location: | internally at   | J9-2, TP105 TxClk, TxD |
|           |                 | TP107, J9-6 RxD, Gnd   |
|           | externally at   | TB10-9,10 Tx (tone)    |
|           |                 | TB10-11,12 Rx (tone)   |

#### SERIAL PORT DATA FORMAT

Data is exchanged between the Link GETC and Site Controller or CEC/IMC asynchronously at 19.2K baud through the serial port. The serial port transmits out this port in bursts. The beginning of each message is identified with an 'AA' start byte.

Protocol Analyzer Setup: async 19200, N, 8, 1 hex8, norm, LSB

Format: AA HH B1 B2 ... Bn CS

AA = start byte

HH= header byte

Bn= 1 to 12 message bytes

CS= inverted XOR check sum

| Location: | internally at | J8-1,2,3   | (Tx,Rx,Gnd)   |  |  |
|-----------|---------------|------------|---------------|--|--|
|           | externally at | J100-1,2,3 | 3 (Gnd,Rx,Tx) |  |  |

#### **CONFIGURATION**

The configuration process involves the following procedures and should be completed in the order presented:

- 1. Hardware Installation The Hardware Installation procedure verifies proper installation of GETC hardware.
- Link Software Installation The Link Software Installation procedure provides instructions for installing the Downlink and Uplink GETC operating software.

- 3. Link Turbo Software Installation The Downlink Turbo Software Installation procedure provides instructions for installing the Link Turbo software.
- 4. Downlink Personality Programming This procedure provides instructions for programming and storing system configuration data in the Downlink GETC.
- 5. Operational Checkout The Operational Checkout procedure provides instructions for verifying the Downlink and Uplink GETC operation when the configuration is complete.

#### HARDWARE INSTALLATION

Both Downlink GETCs (Downlink and Standby Downlink) are located within the Site Controller cabinet along with a transmission Power Monitor, the Site Controller Computer, Alarm Panel, Test Panel, Power Supply, and Continuous Power Source. Power cable 19D903880P150 connects the operating voltage to the GETC shelf at TB10-6 and TB10-7. Cable 19D903880P21 connects the Failsoft serial bus to the GETC shelf at J102. Some of the above equipment, including the Standby Downlink, are optional. For complete cabinet cabling, refer to EDACS Site Controller Maintenance Manual, LBI-38985.

The SCAT Downlink GETC option (XXCP3Y) adds SCAT functionality to a standard EDACS station. The SCAT Downlink GETC uses the Link software, 344A4895G5 (or later) and Link Turbo software 350A1121G5 (or later). However, the option requires a special interconnect cable between the SCAT Downlink and the Station GETC. Refer to LBI-38987 for SCAT installation details.

The Uplink GETCs are part of the CEC/IMC, but are mounted in a separate cabinet that contains up to nine paired Main and Standby Uplinks GETCs. A dedicated power supply and two fused power distribution panels provide the operatingpower for the Uplink GETCs. The power supply's are located in the bottom of the cabinet. Phone lines enter the cabinet's top and reach each Uplink's shelf through a connector panel 19B235360P1, and harnesses 19D902759 and 19B801676, refer to LBI-38662 for cabinet cabling.

#### **GETC Logic Board Installation**

The GETC Logic Board (19D904266G1) is installed at the factory and cabled for operation as a link GETC. A link GETC is similar to a standard GETC except for the addition of one special cable (19C336863G1) and harness (19B234809G3). For detailed information on the cable and harness, refer to the diagrams in the back of this manual. If for any reason the GETC Logic board is suspected of not functioning properly, refer to LBI-38894 for detailed instructions for removing, replacing, and testing the GETC Logic Board or the Regulator Board.

#### **Turbo Board Installation**

NOTE

The Uplink GETC does not require a Turbo Board.

As previously stated, Downlink GETCs use the Turbo Board 19D903536P1 for memory storage. If, the Turbo Board is suspected of not functioning properly, refer to LBI-38822 and SRN1061 (SRN1062 if using 344A4414G2 software) for detailed instructions for removing, replacing, and testing the Turbo Board.

#### **Rockwell Modem Installation**

The Rockwell Modem provides a high speed synchronous serial interface between the Downlink GETC and the CEC/IMC's Uplink GETC. Technical specifications for the modem may be found in LBI-33031. Information on installing and testing the modem may be found in LBI-38894, and LBI-38822.

#### **Modem Alignment**

Use the following steps to set up the basic audio line levels. If the Station GETC is linked to a multisite system other than the CEC/IMC (i.e. Data Gateway), different levels may be required. Consult the applicable system installation manual for the required levels.

- 1. Ensure jumpers are installed on J11 pins 1 & 2 and J12 pins 1 & 2.
- 2. Apply power to the GETC.
- 3. Adjust the receive level by monitoring U18 pin 1 (refer to Figures 3 and 4) and adjusting the receive level potentiometer R1 (located on the GETC Logic Board) for 400 mVpp as measured with an oscilloscope (85 mVrms if using an RMS Voltmeter).
- 4. Verify the presence of demodulated signal data at TP107.
- 5. Adjust the transmit level potentiometer R2 for the maximum output level allowed by the phone line, microwave link, or equivalent communication line. For telephone lines linking the Downlink GETC to the CEC/IMC Uplink GETC, adjust R2

for .77 Vrms (0 dBm) measured across J6-8 and J6-9 (TB10-1 and 2). For microwave links, adjust R2 for -10 dBm across J6-8 and J6-9.

6. Initialize the modem by pressing S4 (on the GETC Logic Board) to reset the Downlink GETC or cycle the GETC Shelf's operating power.

#### Jumper Installation

There are a few jumpers on the GETC Logic Board which must be re-configured for link applications. The specific jumper configuration depends on the type of Downlink GETC (Wideband or Narrow Band) or Uplink GETC. To properly configure the GETC jumpers, refer to the jumper tables in SRN1061 and install or remove jumpers according the intended GETC application. The location of the jumpers may be found using the board layout diagram in Figure 4.

#### LINK SOFTWARE INSTALLATION

The Link software installation procedure involves installing the latest version of the EPROM containing the Link GETC operating code into both the Uplink and Downlink GETC and to installing the Link Turbo Board software into the Downlink GETC.

Link software, 344A4895G5, contains Downlink and Uplink functions that replaces Link GETC software

installed in the GETC's U2 EPROM. Improvements in the Link software include enhanced performance and reliability. The Link software is compatible with all versions of GETC hardware to date. For software compatibility with other EDACS platforms, refer to SRN1061.

The following procedures provide instructions for installing the software when the Link GETCs function in a system with one or multiple Downlinks.

#### NOTE -

For Failsoft Patch operation, the Link software must be 344A4895 Group 4 (or later), Site Controller software must be 344A3265 Group 4 (or later), CEC/IMC and C3 Maestro Console must be Version 4.01 (or later), and Link Turbo Board software must be 350A1121 Group 4 (or later).

#### - NOTE

For ProSound operation, Link software 344A4895 Group 5 must be used only with Station GETC software 349A9607 Group 5 and Station GETC Turbo software 344A4414 Group 5.

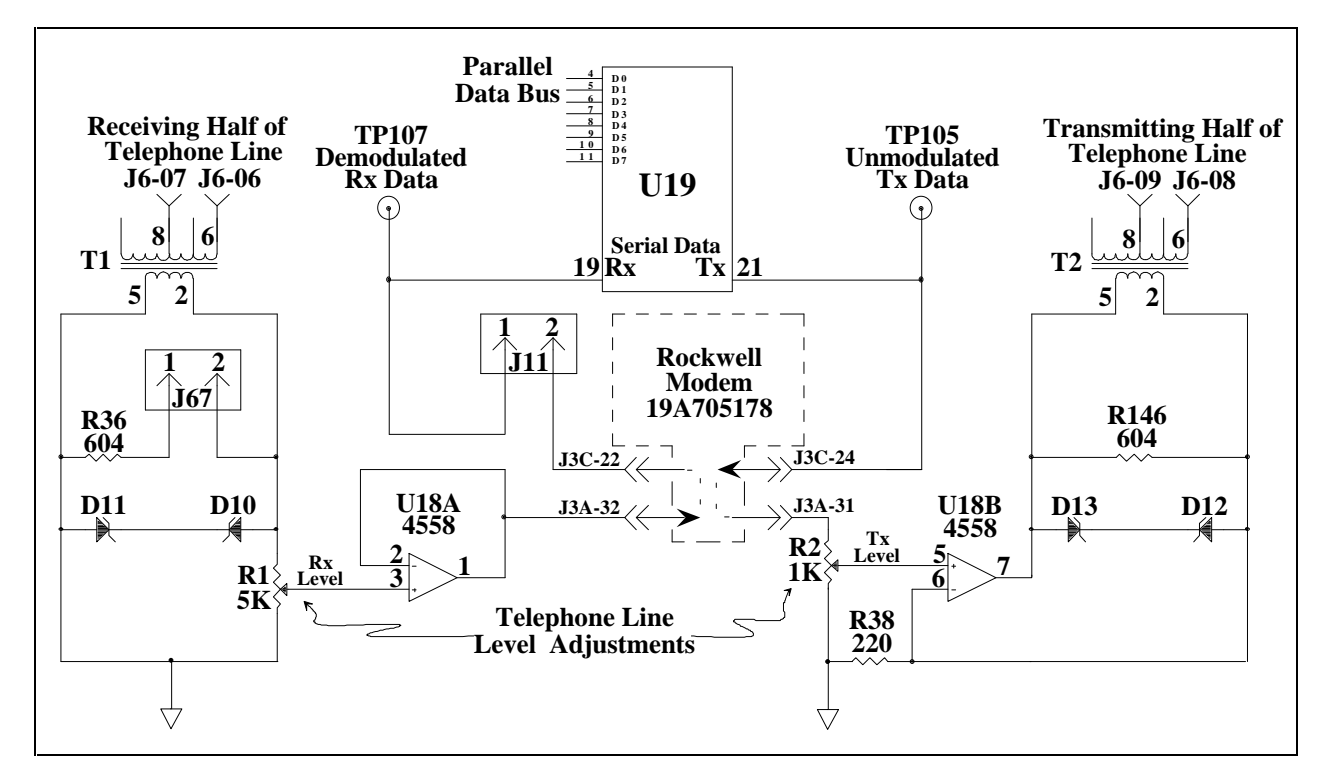

Figure 3 - GETC Phone Line Level Adjustments

#### Installing into a System with One or More Downlinks

Use the following procedure when installing the Link software in a Downlink GETC installed in a system with one or more Downlinks:

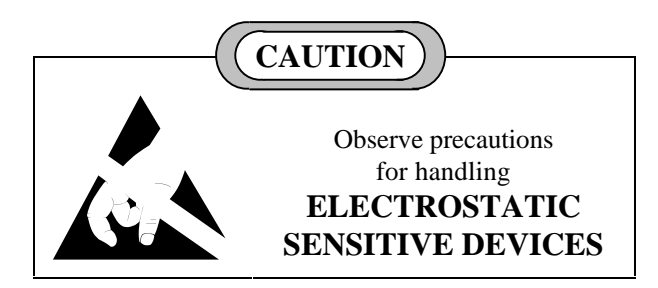

- 1. Power down the Downlink GETC and place it in the service position. Refer to LBI-38894 if necessary.
- 2. Remove the oldEPROM (U2) from the GETC Logic Board.
- 3. Install the new EPROM, labeled 344A4895G5, into the XU2 socket, being sure to properly orient the chip.
- 4. If the Turbo Board 19D903536P1 is not present, install the Turbo Board. Refer to LBI-38822 for instructions.

#### NOTE

Be sure the Ferrite Toroid, part number REG70469/1 is installed on the Turbo Board harness when using 350A1121G4 (or later) software. Refer to LBI-38822 for installation instructions.

- 5. Power down the associated Uplink GETC and place the Uplink GETC in the service position.
- 6. Remove the oldEPROM (U2) from the GETC Logic Board.
- 7. Install the new EPROM, labeled 344A4895G5, into the XU2 socket, being sure to properly orient the chip.
- 8. Power up both the Downlink and Uplink GETCs.
- Download the Link Turbo software provided in the Link Turbo Media Kit 350A1121G5. Refer to section on Link Turbo Software Installation and SRN1061, TQ3357, and LBI-38822.
- 10. Program the Downlink GETC's personality and perform an operational checkout using the procedures contained in this manual and the detailed instructions contained in TQ3357 and SRN1061.
- 11. Repeat steps 1 through 10 for each Downlink and Uplink GETC installed in the system.

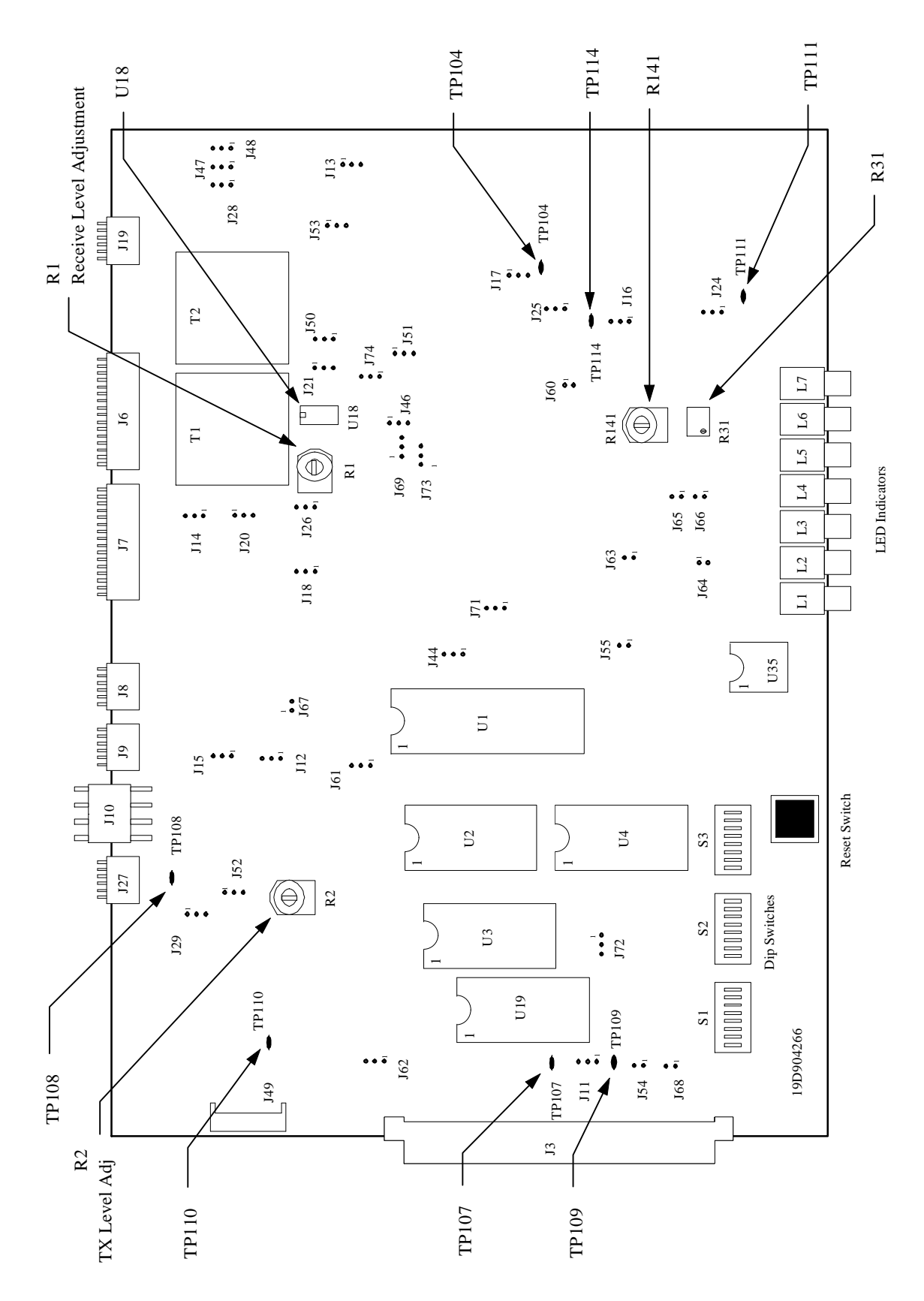

Figure 4 - Station GETC (19D904266) Jumper and Test Point Locations

#### LINK TURBO SOFTWARE INSTALLATION

This procedure provides instructions for downloading the Link Turbo software. The software is included in the Link Turbo Media Kit, 350A1121. The installation process involves downloading the GETC1E utilities into an IBM compatible personal computer (PC), and a downloading the new software via interconnecting cable (TQ-3360) to the Downlink GETC's Turbo Board.

#### – NOTE –

Download applicable Field Macros into the PC Programmer TQ-3357 prior to configuring the Downlink GETC software.

Only PC Programmer TQ-3357 V4.03 (or later) can be upgraded through the use of Field Macros. Current Field Macros may be downloaded from the accompanying Link Turbo Software distribution disk or from Ericsson's "One1Call" Electronic Information Retrieval system.

When using PC Programmer TQ-3357 V3 (or earlier) and downloading 344A4414G3 (and earlier) Turbo software, the data from the PC files is routed to the Turbo Board microprocessors through Turbo Board programming connector J100 at the rear of the GETC Shelf.

When downloading 350A1121G4 (or later) software, the PC reads data from the files on the 350A1121 diskette and transfers the data to the Turbo Board microprocessors through connectors J103 and J104 at the rear of the GETC Shelf.

If the PC Programmer TQ-3357 V4.03 (or later) is available, both the Turbo software and GETC personality may be downloaded without changing setups. In addition, the PC Programmer will diagnose any problems between the PC and the GETC during the downloading process and simplify the handling and archiving of the Turbo software.

#### **Equipment Required**

- IBM PC/XT/AT or compatible with at least 640K memory, monitor and keyboard running MS-DOS version 3.0 or higher.
- Hard disk is recommended; but, not required.
- Serial Port configured as either COM1 or COM2.
- TQ-3360 programming cable.

- Male DB-25 to female DB-9 adapter or cable if the PC's serial port connector is a male DB-9 connector instead of a male DB-25 connector.
- Software distribution diskette 350A1121G5, refer to SRN1061 for software compatibility.
- Field Macro "gtc\_9505.mac" (supplied on the Link Turbo Software distribution disk).

#### PC Programmer Setup

Prepare the PC for programming the GETC Turbo Board by performing the following steps:

#### TQ-3357 V4.03 (or later)

- 1. Connect the TQ-3360 programming cable from the PC's serial port connector to the GETC Shelf connector J104 (A DB-25 to DB-9 adapter may be needed.)
- 2. Using the TQ-3357's LOAD utility, copy the Link Turbo software (350A1121) into the PC Programmer's working directories.
- 3. Load the Field Macro 'gtc\_9505.mac" into the TQ-3357 PC Programmer using the instructions contained in Chapter 5 of the TQ-3357 manual.
- 4. Refer to TQ-3357 Chapter 5 *Load1E Utility* for complete instructions on downloading the Turbo software .

#### TQ-3357 V3 (or earlier)

- 1. Connect the TQ-3360 programming cable from the PC's serial port connector to the GETC Shelf connector J100 (A DB-25 to DB-9 adapter may be needed.)
- 2. Using standard DOS commands or a software file manager, create a directory named "LOAD1E" on the PC's hard drive.
- 3. Make "LOAD1E" the current directory and copy the following files from the software diskette into the "LOAD1E" directory:
  - load1e.exe
  - 1etop.hex
  - 1ecrc.hex
  - 1ebot.hex
- 4. Run the **load1e.exe** program. Follow the on screen instructions and program the Turbo Board.

be

Additional programming instructions may found in SRN1061 and LBI-38822.

#### – NOTE —

When using Link Turbo software 350A1121G4 (or later), re-programming the GETC Turbo Board will not alter previously stored Personality Data.

#### DOWNLINK PERSONALITY PROGRAMMING

Personality refers to the system configuration data stored in the GETC's memory. The GETC's Personality includes system configuration information such as channel frequencies, call parameters, operating modes, and identification information.

**NOTE** If installing GETC software 350A1121G5 (or later), you must use PC Programmer TQ-3357 V4.03 (or later). Using TQ-3357 V4.03 (or later) allows you to download the Field Macros containing the new features' personality parameters.

The Downlink GETC personality is usually programmed the same way as the Control or Working

Channel personality. There are several parameters that are required by the Downlink. These are listed below:

- Site ID must be entered.
- Multisite Downlink Channel allocation must be selected. Channel 27 and Channel 28 are the default. It is recommended that the channel number assigned to the multisite Downlink be the same as the Site Controller Port number to which it is connected.

For example: Since the Site Controller ports 25 and 26 are typically reserved for the Downlinks, set the DLGETC device addresses to 25 and 26 and use the personality to identify devices 25 and 26 as being Downlinks. In this way, there will be a one to one correspondence between the Site Controller port, the System Manager port ID and the GETC device address.

Channel Number on the DIP switch must agree with the CEC/IMC Downlink Channel allocation selection.

The Personality Programming process involves using the TQ3357 GETC Shelf PC Programmer to create the desired personality and transfer the Personality data to the battery backed-up RAM located on the Turbo Board.

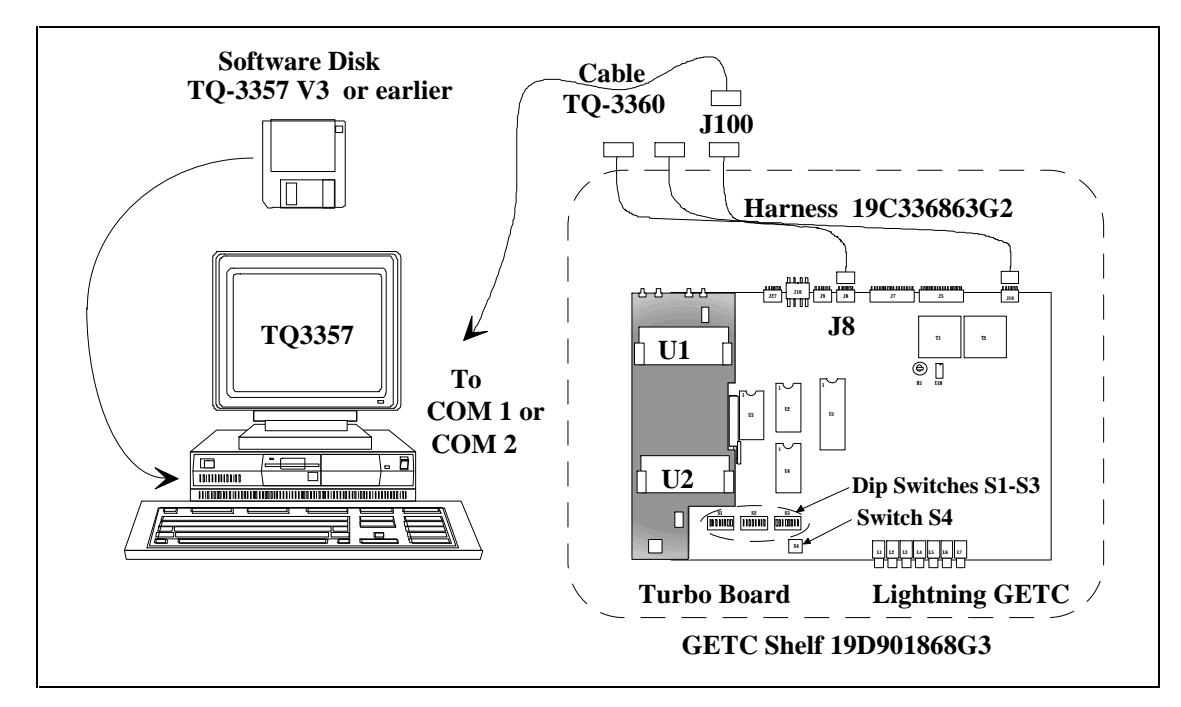

Figure 5 - System Hook-Up Using J100

We recommend using the TQ3357 V4.03 (or later) software when programming the GETC's personality. Using Version 4.03 (or later) allows you to download the Field Macros which contain personality data necessary to enable any of the new features. The TQ3357 V4.03 also allows you to upload the GETC's Personality without changing the DIP switch settings.

- NOTE -

It is not necessary to recreate the personality when upgrading from Group 1 (or later) software to Group 5. However, to activate new features, read the existing personality and edit the personality as required.

#### <u>Programming a Personality Using TQ-3357 V3</u> (or earlier)

When using TQ-3357 V3 (or earlier) you must program the personality through J100.

- 1. Connect one end of the serial programming cable (TQ-3360) should to the computer's COM port. Connect the other end of the serial cable to the GETC Shelf connector J100, see Figure 5.
- 2. Set the GETC DIP switches S1, S2, and S3 for the programming mode as shown in Figure 6. DIP switches S1-S3 are located near the front of the GETC Shelf, see Figure 4.

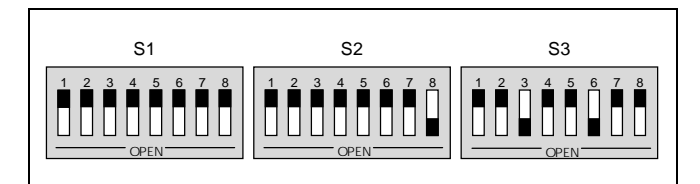

Figure 6 - Programming DIP Switch Settings

- 3. Reset the GETC by either applying power or pressing the GETC RESET switch S4, see Figure 4, located just below the DIP switches. Resetting the GETC, in combination with the DIP switch settings, places the GETC into the Personality Programming mode.
- 4. Verify that front panel LEDs L3, L4, and L5 are ON, as shown in Table 3. This indicates the GETC is ready for programming.

| Table 3 - I | Indicators | in P | Programming | Mode | Using J100 |
|-------------|------------|------|-------------|------|------------|
|-------------|------------|------|-------------|------|------------|

| LED Indicators                                          | L1 | L2 | L3 | L4         | L5         | L6 | L7 |
|---------------------------------------------------------|----|----|----|------------|------------|----|----|
| Programming Mode                                        | 0  | О  | •  | lacksquare | lacksquare | О  | 0  |
| Legend: $O = OFF  \bullet = ON  \Rightarrow = FLASHING$ |    |    |    |            |            |    |    |

- 5. Proceed with the Personality programming as described in TQ-3357.
- 6. After saving the personality and downloading it into the GETC, perform an operational checkout of the Downlink GETC.

#### <u>Programming a Personality Using TQ-3357</u> <u>V4.03 (or later)</u>

When using TQ-3357 V4.03 (or later) program the personality through J104.

 Connect one end of the serial programming cable (TQ-3360) to the computer' COM port. Connect the other end of the serial cable to the GETC Shelf connector J104. See Figure 7.

#### NOTE

It is not necessary to set the GETC DIP switches to the programming mode.

- 2. Move Switch S2 on the <u>Turbo Board</u> to the front placing the GETC into the Personality Programming mode.
- 3. Verify that front panel LEDs L6 and L7 are flashing, as shown in Table 4. This indicates the GETC is ready for programming.

 Table 4 - Indicators in Programming Mode Using J104

| LED Indicators                       | L1 | L2 | L3 | L4 | L5 | L6 | L7 |
|--------------------------------------|----|----|----|----|----|----|----|
| Programming Mode                     | 0  | 0  | 0  | 0  | 0  | *  | *  |
| Legend: $O = OFF = ON $ * = FLASHING |    |    |    |    |    |    |    |

- 4. Proceed with the Personality programming as described in TQ-3357.
- 5. After saving the personality and downloading it into the GETC, perform an operational checkout of the Downlink GETC.

#### **OPERATIONAL CHECKOUT**

Verify that the GETC is operating correctly by performing the following steps:

#### **DIP Switch Settings**

Proper operation requires setting DIP Switches S1, S2, and S3 before runing the software. Refer to Figure 8, for the switch locations and SRN1061 for the switch settings.

Through imporvements in software and hardware, fewer changes in DIP switch settings are required. As a result more switch positions are being ignored and their functionality is being programmed into the GETC via the Personality Programming.

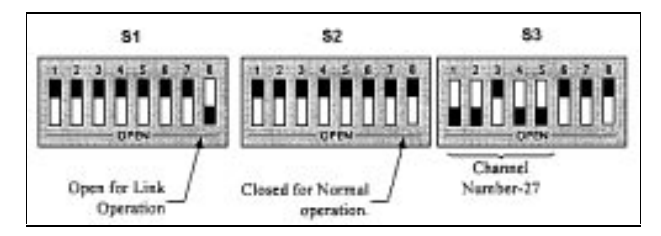

Figure 8 - Operational DIP Switch Settings For DL Set To Channel 27

Set the GETC DIP switches S1, S2, and S3 according to the GETC's application, channel as follows. Refer to SRN1061 for DIP switch settings.

- 1. Set the following GETC DIP switches to the CLOSED position
  - S1-1 through S1-7 CLOSED
  - S2-1 through S2-8 CLOSED
  - S3-6 through S3-8 CLOSED
- 2. Set S1-8 to the OPEN position.
- 3. Set S3-1 through S3-5 to the Channel corresponding to the GETCs function:

|                     |      | GETC DIP SV<br>S3 SELECT<br>(LSB) |   |   | WIT<br>TION<br>(M | WITCH<br>FION<br>(MSB) |  |
|---------------------|------|-----------------------------------|---|---|-------------------|------------------------|--|
| FUNCTION            | CH # | 1                                 | 2 | 3 | 4                 | 5                      |  |
| Main DL to TSIN     | 25   | 0                                 | С | С | 0                 | 0                      |  |
| Backup DL to TSIN   | 26   | С                                 | 0 | С | 0                 | 0                      |  |
| Main DL to Uplink   | 27   | 0                                 | 0 | С | 0                 | 0                      |  |
| Backup DL to Uplink | 28   | С                                 | С | 0 | 0                 | 0                      |  |
| Uplink              | 0    | С                                 | С | С | С                 | С                      |  |

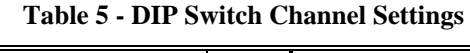

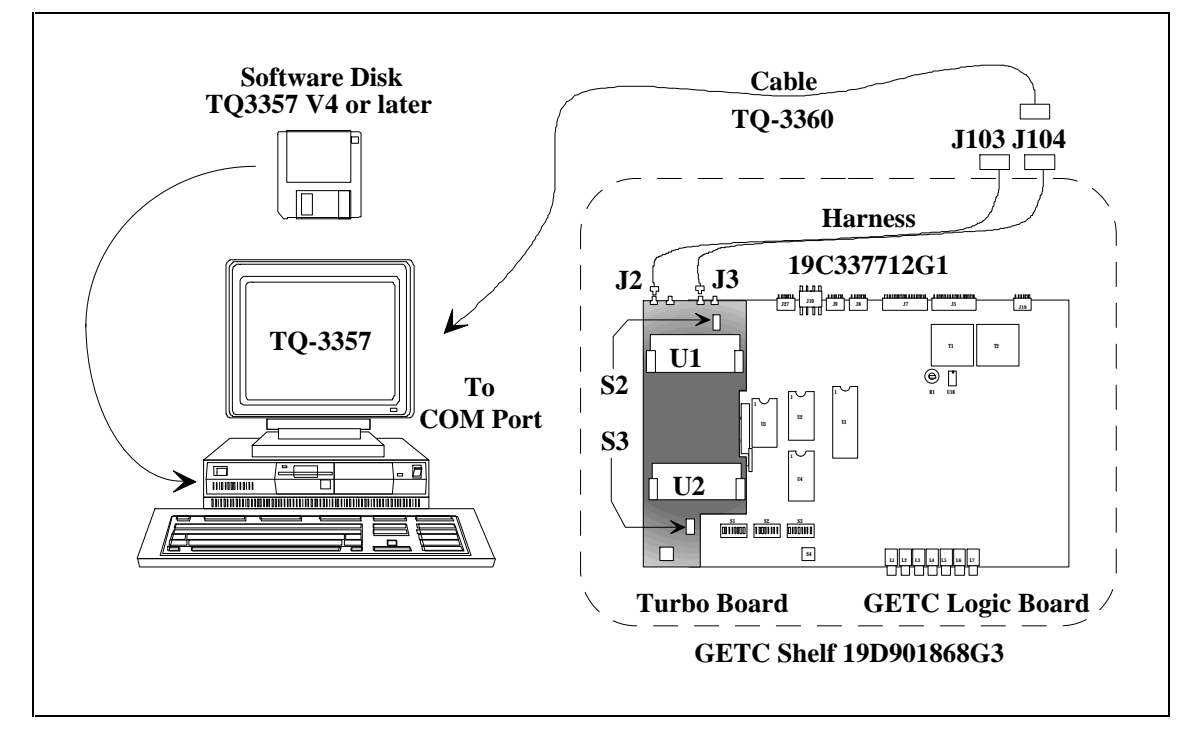

Figure 7 - System Hook-Up Using J104

#### **Procedure**

- 1. Observe the Downlinknd Uplink LED indicators and verify correct operation as shown in Table 6.
- 2. When on, L2 indicates the correct installation of software and operational readiness of the either the Downlink or Uplink.

| LED Indicators                                                                         | L1 | L2 | L3 | L4   | L5   | L6 | L7 |
|----------------------------------------------------------------------------------------|----|----|----|------|------|----|----|
| Downlink Failsoft<br>Trunking                                                          | •  | •  | 0  | 0    | 0    | *  | 0  |
| Downlink in Fully<br>Trunked system                                                    | 0  | •  | 0  | 0    | *    | *  | 0  |
| Uplink active                                                                          | 0  | •  | 0  | 0    | *    | *  | 0  |
| Invalid DIP switch<br>configuration, DLINK<br>programming, or<br>incorrect personality | 0  | *  | 0  | 0    | 0    | 0  | 0  |
| Turbo Board failed/off condition                                                       | 0  | •  | 0  | 0    | 0    | *  | *  |
| Legend: $O = OFF$                                                                      | •= | ON | *= | FLAS | HING |    |    |

| <b>Fable 6 - Downlink and</b> | <b>Uplink LED</b> | Indicators |
|-------------------------------|-------------------|------------|
|-------------------------------|-------------------|------------|

#### TROUBLESHOOTING

The hardware used in the GETC is extremely reliable, making component failure the unlikely cause of most problems. The most common causes of problems are programming errors and interface connections.

#### **GETC J8/J102**

Asynchronous; 19.2K Baud, 1, 8, 1, Normal, LSB

Application: Site Controller communication, Loading Personality.

#### GETC J19/J101

Asynchronous; 19.2K Baud, 1, 8, 1, Normal, LSB

Application: Backup Site Controller communication. Use the following guidelines when troubleshooting a GETC on site:

- 1. Verify proper operation of front panel LEDs.
- 2. Verify that all cables are properly connected and secure.
- 3. Verify the GETC's personality is properly programmed for the specific application. Refer to TQ-3357, PC Programmer and SRN1061.
- 4. In Downlink GETCs, verify the Turbo Board is properly configured if applicable. Refer to LBI-38822, TQ-3357, and SRN 1061.
- 5. If you suspect that the GETC has failed, replace the GETC with a known good unit properly configured for this application.

#### DOWNLINK ACTIVITY LOGGER

A diagnostic feature introduced with the 344A4895G4 software is the Downlink Activity Logger. This feature allows the Downlink GETC to log and save information about communication activity between the Downlink and Uplink GETC. In General, the information supplied by the Downlink Activity Logger is EDACS specific and in some cases may need technical assistance for interpretation. For detailed instructions on using the Channel Activity Logger, refer to SRN1061 and TQ 3357 V4.03 (or later).

#### IN CASE OF DIFFICULTY

If you are unable to resolve a problem to your satisfaction, then contact the Ericsson Technical Assistance Center (TAC) at 1-800-528-7711 (outside USA, 804-528-7711).

#### Turbo Board J103/J3

Asynchronous; Variable 9600/19.2K Baud, 1, 8, 1, Normal, LSB

Application: Loading Turbo Personality.

#### Turbo Board J104/J2

Asynchronous; 19.2K Baud, 1, 8, 1, Normal, LSB

Application: Loading Turbo Personality, GETC Personality, and Download Activity Logger.

Figure 9 - Communication Port Summary

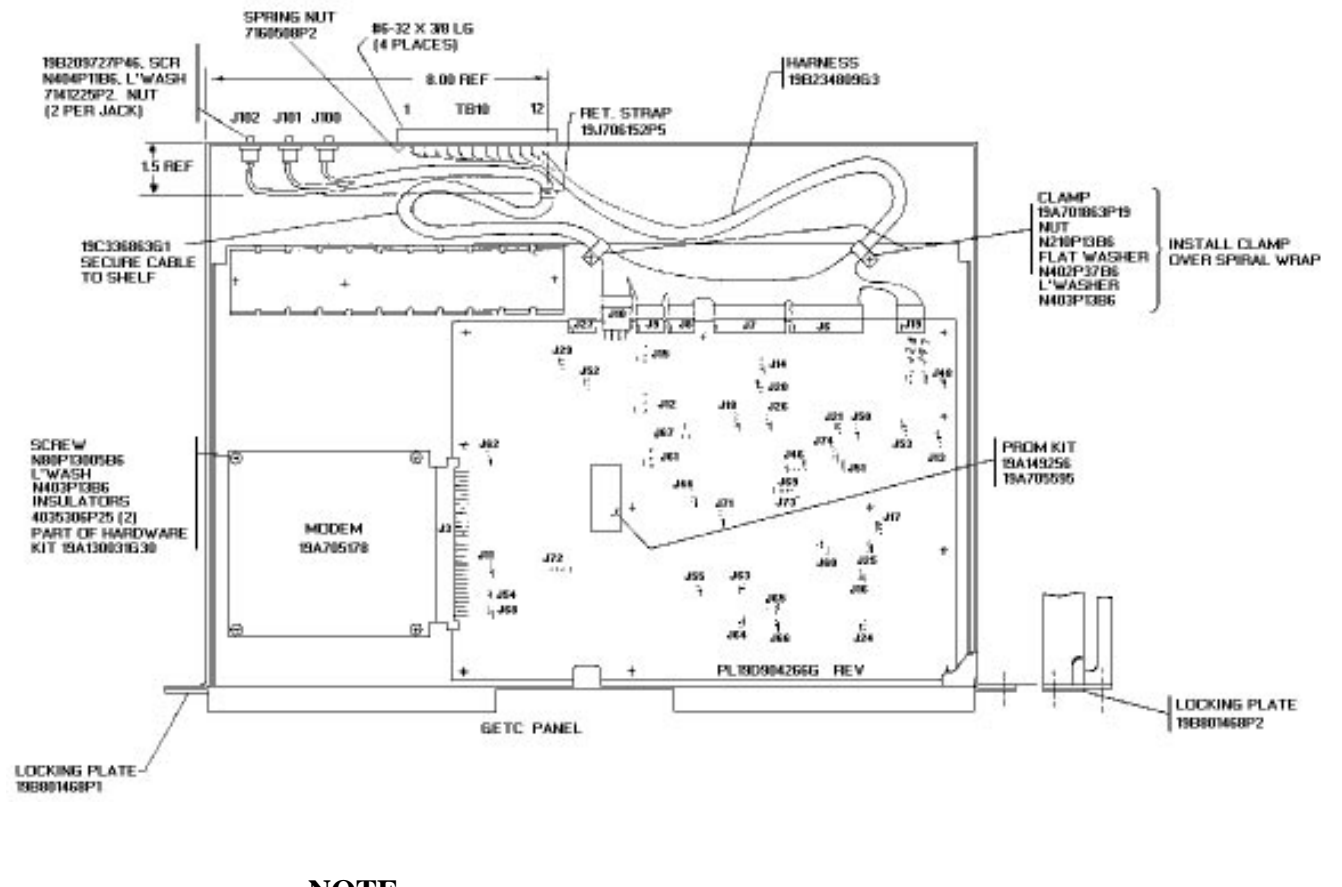

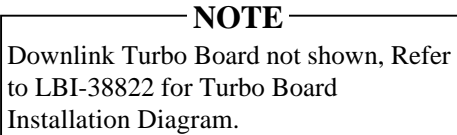

#### APPLICATION ASSEMBLY DIAGRAM

**19D902535P5** (Made from 19D902535, Sh. 4, Rev. 10)

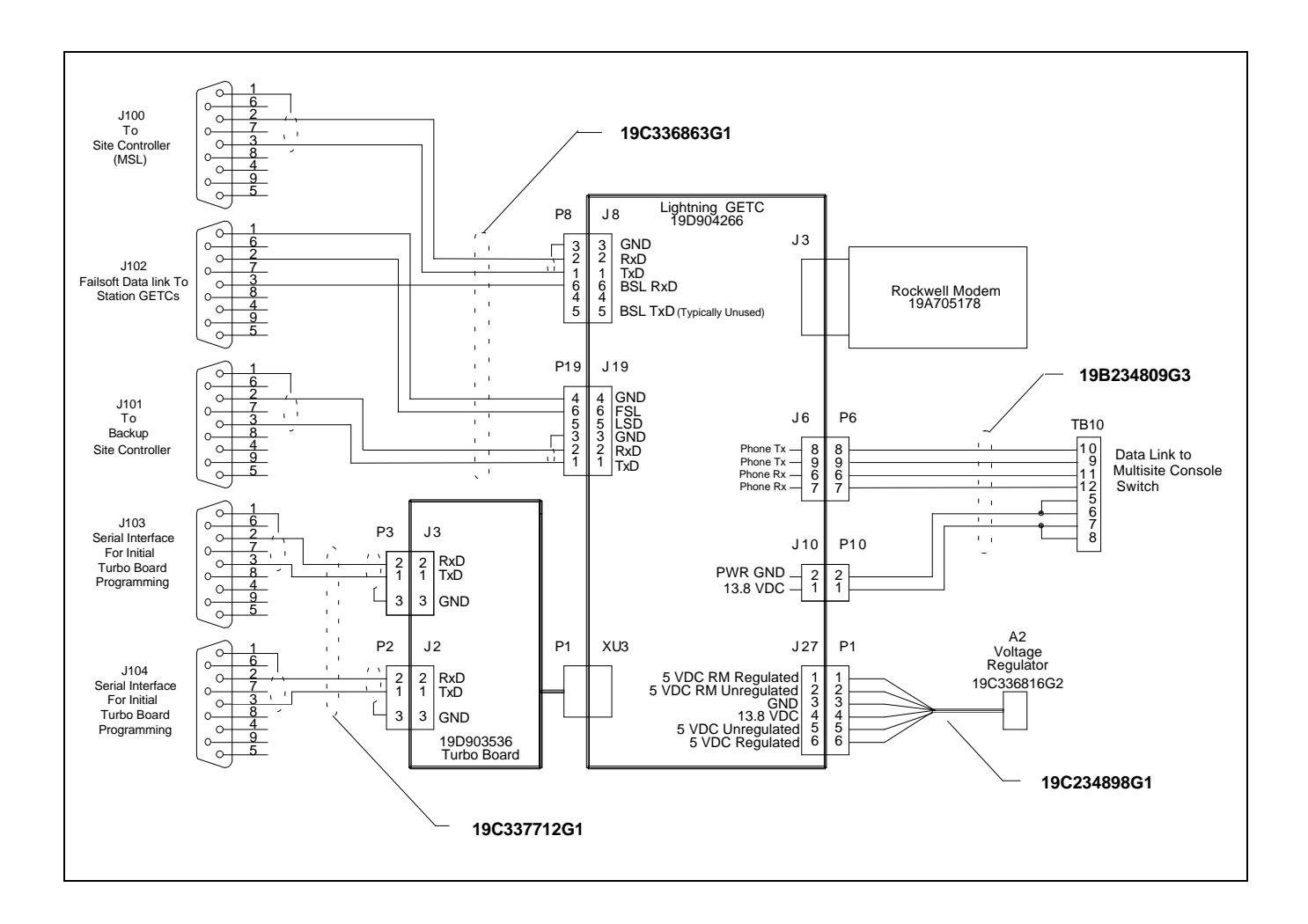

#### DOWNLINK GETC SHELF INTERCONNECT DIAGRAM

#### INTERCONNECT DIAGRAM

19C336863G1 Lightning GETC 19D904266 P8 J8 0 3 2 1 6 4 5 3 GND 2 RxD 1 TxD 6 BSL RxD 4 5 BSL TxD (Typically Unused) J100 To CEC/IMC MIM via Interface Board 0 (Refer to LBI-38662) 0-0 P19 J19 19B234809G3 0 4 GND 6 FSL 5 LSD 3 GND 2 RxD 1 TxD 465321 0 J6 P6 TB10 0-Ą 0 Phone Tx — Phone Tx — Phone Rx — Phone Rx — 10 9 11 12 5 6 7 8 Data Link to 8 9 6 7 8 9 6 7 Station Downlink GETC 1.1 DC Power 1 '\_' J10 P10 PWR GND \_\_\_\_ 2 13.8 VDC \_\_\_ 1 2 1 (Refer to LBI-38662) J3 A2 Voltage Regulator P1 J27 Rockwell Modem 5 VDC RM Regulated 1 5 VDC RM Unregulated 2 GND 3 13.8 VDC 4 5 VDC Unregulated 5 5 VDC Regulated 6 1 2 3 4 5 6 19C336816G2 19A705178 19C234898G1

LBI-38896

#### GETC CABLE 19C336863G1

| SYMBOL               | PART NUMBER  | DESCRIPTION                                              |
|----------------------|--------------|----------------------------------------------------------|
|                      |              | JACKS                                                    |
| J100<br>thru<br>J102 | 19B209727P18 | Connector: 9 contacts; sim to AMP 205203-1.              |
|                      |              | PLUGS                                                    |
| P8                   | 19A700041P32 | Shell: 6-Position; sim to Molex 22-01-2065.              |
| P19                  | 19A700041P32 | Shell: 6-Position; sim to Molex 22-01-2065.              |
|                      |              | MISCELLANEOUS                                            |
| 2                    | 19B209727P11 | Contact, electrical: sim to AMP 1-<br>66504-0.           |
| 3                    | 19A704779P26 | Contacts: 22-30 AWG; sim to Molex 08-55-0101, Qty of 10. |
| 4                    | 19J706152P5  | Retainer strap: sim to Panduit Corp. SST-1.              |
| 6                    | 19A149502P3  | Sleeving, spiral.                                        |
| 13                   | 19B209727P9  | Machine Screw.                                           |

#### GETC HARNESS 19B234809G3

| SYMBOL | PART NUMBER   | DESCRIPTION                                                                  |
|--------|---------------|------------------------------------------------------------------------------|
|        |               | PLUGS                                                                        |
| P6     | 19A700041P42  | Shell: 16-Position; sim to Molex 22-01-<br>2165.                             |
| P10    | 19A116659P190 | Shell: 2-Position; sim to Molex 09-50-<br>3021.                              |
|        |               | TERMINAL BOARDS                                                              |
| TB10   | 19C301086P8   | Feed thru: 12 terminals rated 15 amps at 1200 VRMS; sim to GE CR151B75412AA. |
|        |               | MISCELLANEOUS                                                                |
| 2      | N80P13004B6   | Screw, machine: Pan head; No. 6-32 x 1/4".                                   |
| 3      | N80P13007B6   | Machine screw, panhead: No. 6-32 x 7/16.                                     |
| 5      | 19A116781P3   | Contacts: 16-20 AWG; sim to Molex 08-<br>50-0105 (Qty. of 10).               |
| 6      | N403P13B6     | Lockwasher: No. 6.                                                           |
| 7      | 7160508P2     | Nut, sheet spring: sim to Tinnerman C1356-632-24.                            |
| 9      | 19J706152P5   | Retainer strap: sim to Panduit Corp. SST-<br>1.                              |
| 19     | 19A149502P3   | Sleeving, spiral.                                                            |
| 22     | 19A115871P5   | Wire, stranded, white-green.                                                 |
| 32     | 19A700134P12  | Wire, solid bare tinned copper; 38 AWG.                                      |
| 34     | 19A115871P29  | Wire, stranded, orange 24 AWG.                                               |
| 37     | 19A115871P32  | Wire, stranded, blue 24 AWG.                                                 |
| 40     | 19A115871P36  | Wire, stranded, violet 24 AWG.                                               |
| 41     | 19A116889P2   | Wire, stranded, red 18 AWG.                                                  |
| 42     | 19A116889P10  | Wire, stranded, black 18 AWG.                                                |
| 44     | 19A704779P26  | Contacts: 22-30 AWG; sim to Molex 08-<br>55-0101, Qty of 10.                 |

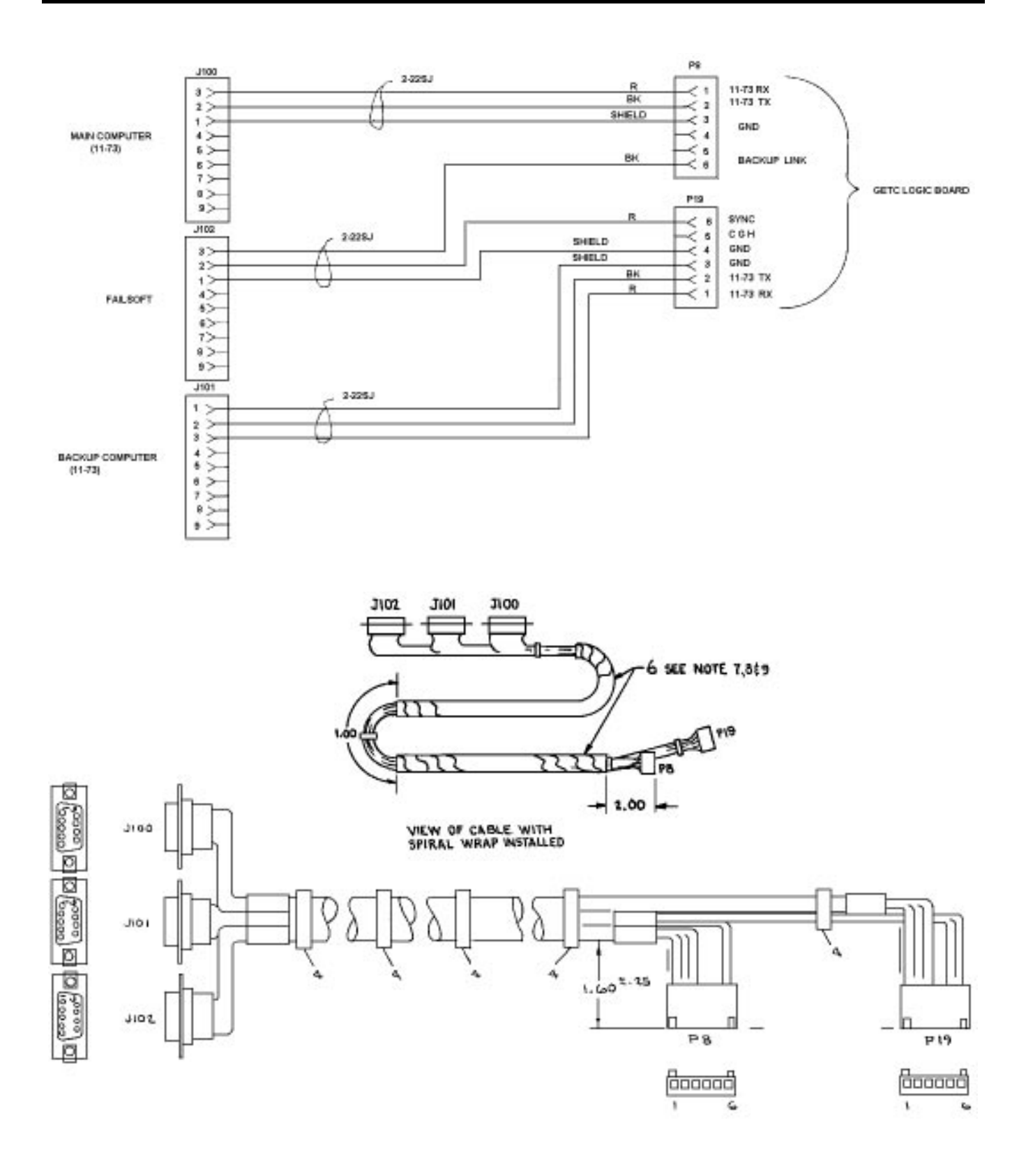

**GETC CABLE 19C336863,** Sh. 1, Rev. 4; 19C336866, Sh. 1, Rev. 0)

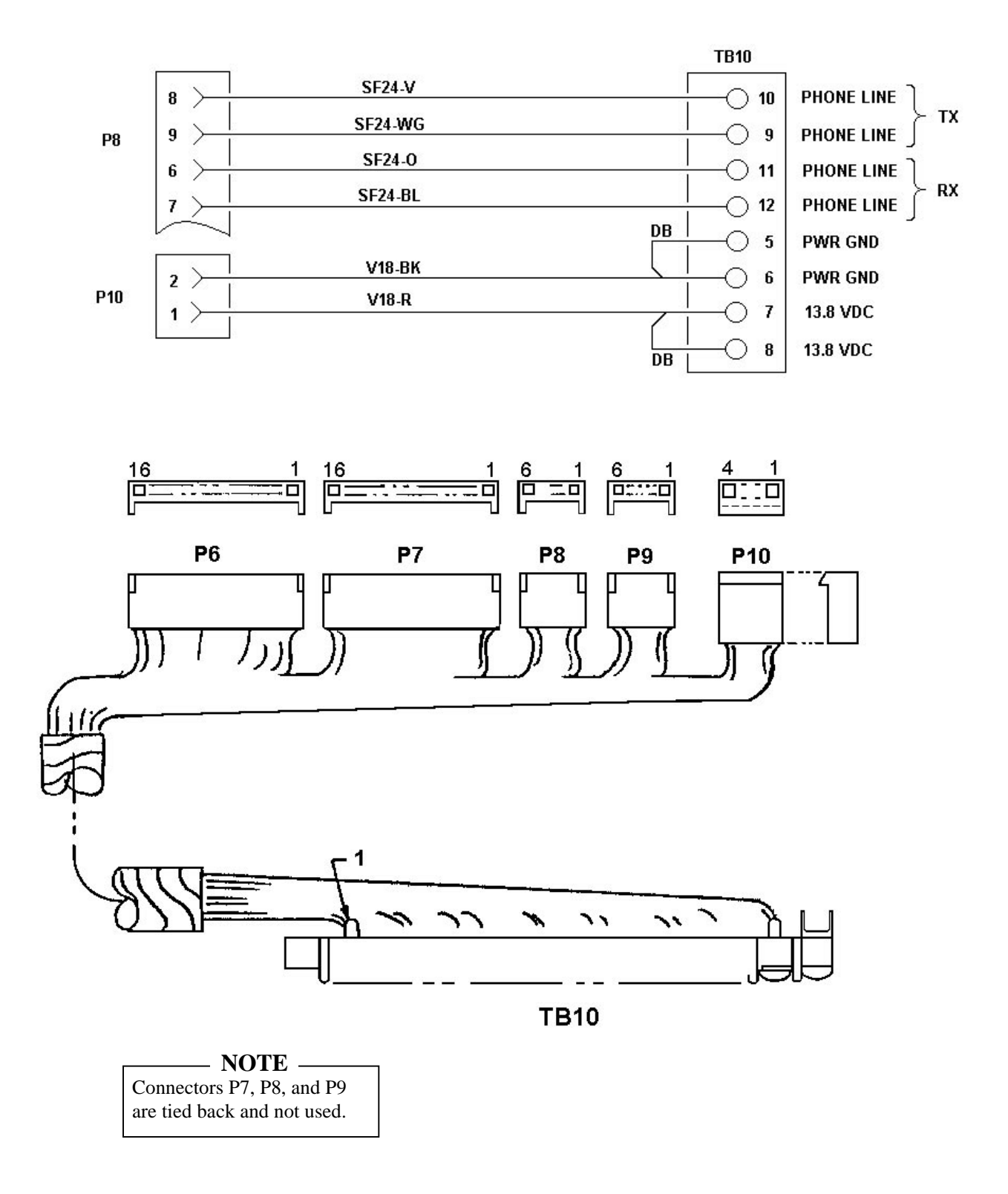

**GETC HARNESS** 19B234809G3 (19B234963, Sh. 1, Rev. 0, 19B234809, Sh. 1, Rev. 5) This page intentionally left blank

Ericsson Inc. Private Radio Systems Mountain View Road Lynchburg, VA 24502 1-800-528-7711 (Outside USA, 804-528-7711)